## Izdelava video vodiča (v Windowsih)

Kako z brezplačnimi programi izdelamo video vodič

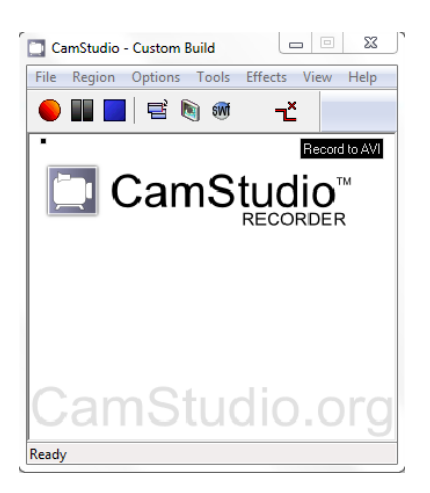

| জিন্ন Vi | rtualD | ub 1.10 | 2 (bui | ld 3480 | 7/release                                                                                   | e) by Avery | Lee   |         | x |
|----------|--------|---------|--------|---------|---------------------------------------------------------------------------------------------|-------------|-------|---------|---|
| File     | Edit   | View    | Go     | Video   | Audio                                                                                       | Options     | Tools | Help    |   |
|          |        |         |        |         |                                                                                             |             |       |         |   |
|          |        |         |        |         |                                                                                             |             |       |         |   |
|          |        |         |        |         |                                                                                             |             |       |         |   |
|          |        |         |        |         |                                                                                             |             |       |         |   |
| FL       |        |         |        |         |                                                                                             |             |       |         | _ |
|          |        |         |        |         |                                                                                             | _           |       | _       | - |
|          |        | , N     |        |         | 1<br>1<br>1<br>1<br>1<br>1<br>1<br>1<br>1<br>1<br>1<br>1<br>1<br>1<br>1<br>1<br>1<br>1<br>1 | 2           |       | Frame 0 |   |
|          |        |         |        |         |                                                                                             |             |       |         | t |

Gornja Radgona, 2012

Igor Prša

# Snemanje namizja

To je kratek vodič, kako z brezplačnimi orodji posnamemo namizje, da naredimo na primer video vodiča, ki ga lahko prenesemo na splet v YouTube ali kaj podobnega.

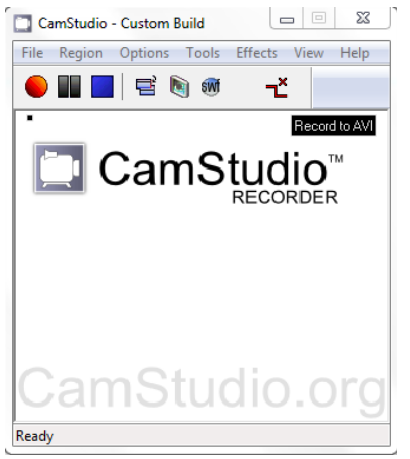

Slika 1: Okno programa.

Za snemanje namizja lahko uporabimo brezplačen program <u>CamStudio</u>, ki ga lahko prenesemo s spletnega mesta <u>http://camstudio.org/</u>.

## Področje snemanja (Region)

Pod zavihkom *Region* izbiramo:

- *Region* (območje, ki ga želimo zajemati, to območje se lahko premika, ko premikamo miško, če pod *Options* izberemo *Enable autopan*)
- Fixed region (fiksno območje)
- *Window* (okno izbranega programa)
- Full Screen (celoten zaslon)

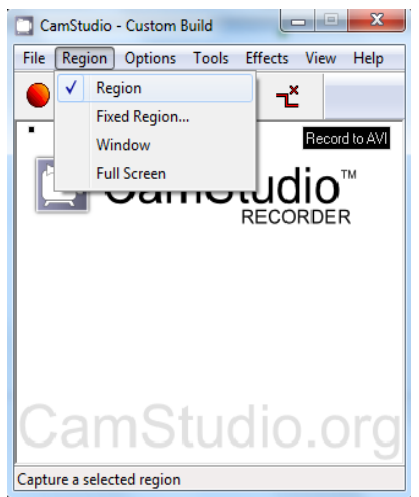

Slika 2: Nastavitve območja zajemanja slike.

Če izberemo *Region* pazimo na to, da se čim bolj približamo razmerju, ki ga želimo imeti na koncu (4:3 ali 16:9). V pomoč so nam vrednosti na okvirčku, ko ga izbiramo, vendar se pri meni te vrednosti žal ne prikazujejo.

### Nastavitve (Options)

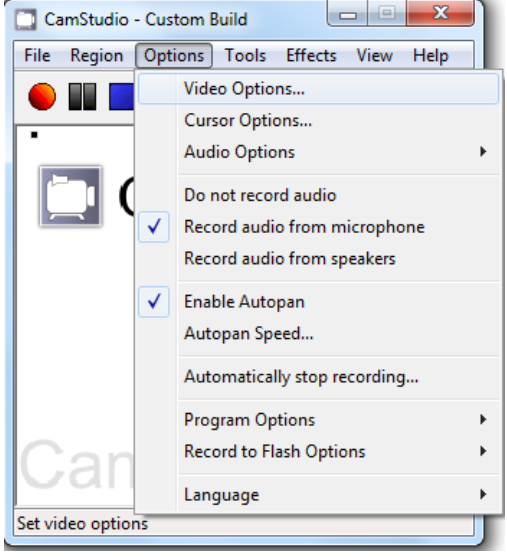

Slika 3: Opcije.

Pod *Options* lahko nastavimo npr. da se nam okno premika za kazalcem, snemanje zvoka, mapo za shranjevanje, nastavitev prikaza miške...

#### Nastavitve za video (Video options)

Pod *Video options* izberemo napravo za zajem, ker snemamo zaslon pustimo prazno ter *V redu*.

| Video Source           |              | ? ×         |
|------------------------|--------------|-------------|
| Capture Source         |              |             |
|                        |              |             |
| Select a Video Device: |              |             |
|                        |              |             |
|                        |              |             |
|                        |              |             |
|                        |              |             |
|                        |              |             |
|                        |              |             |
|                        |              |             |
|                        |              |             |
|                        | V redu Prekl | iči Uporabi |

Slika 4: Video opcije.

| Video Options 8 23                    | Encoding Options                                                                                                    |
|---------------------------------------|----------------------------------------------------------------------------------------------------|
|                                       | Algorithm for compression                                                                                                    |
| CamStudio Lossless Codec v1.5   About | <ul> <li>LZO (Fast encoding, use for screen capture)</li> </ul>                                                                                  |
| Quality 100 Configure                 | GZIP     Scleet this clearithm if an AVU skeedu quiste and                                                                                       |
| Set Key Frames Every 20 frames        | you are converting the AVI or recompressing it with<br>the CamStudio codec. This algorithm is slower but<br>produces a better compression ratio. |
| Framerates                            | When encoding with a third party application                                                                                                    |
| Capture Frames Every 50 milliseconds  | remember to enable/force keyframes to take<br>advantage of this codec's temporal compression,<br>otherwise each fame will be stored as a key     |
| Playback Rate 20 frames/second        | frame and the resulting file size will be very large.                                                                                            |
|                                       | Level 🛛 💌 1 - Fastest<br>S - Best Compression                                                                                                    |
| Auto Adjust                           |                                                                                                    |
| Max<br>Framerate 1 Frame/Minute       | OK Cancel                                                                                                    |
| Time Lapse                            | 1                                                                                                    |
| OK Cancel                             |                                                                                                    |

Slika 5: Nastavitve kodeka.

Izberemo kodiranje. Priporočam uporabo lossless kodekov torej kodekov brez izgub s čim višjimi nastavitvami kvalitete. Če nastavljamo *Framerates* mora biti produkt *Capture Frames Every* in *Playback Rate* enak 1000 (1 sekunda) npr 20×50=1000. To omogoča, da ne pride do zamika med zvokom in videom. Pomagamo si lahko z abecednim testom tako, da pa govorimo črke ali številke in jih hkrati tipkamo. Če se slika in zvok ujemata, je vredu. *Set Key Frame Every* pa običajno nastavimo kot *Playback Rate*.

| Cursor Options                        | ×           |
|---------------------------------------|-------------|
| Cursor Display                        |             |
| Show Cursor                           | 3           |
| <ul> <li>Use Actual Cursor</li> </ul> |             |
| 🔿 Use Custom Cursor                   |             |
| 🔘 Use Cursor From File                | 1           |
| Cursor Highlight                      |             |
| Size                                  |             |
| Shape Circle -                        | Color       |
| Enable Visual Click Feedback          | Halfsize    |
| Left Button Color Right B             | utton Color |
| ОК                                    | Cancel      |

Slika 6: Nastavitve prikaza miškinega kazalca.

Pri *Cursor Options* lahko nastavimo, kako bo prikazan kazalec miške *Highlight Cursor* doda kazalcu obroček ali pravokotnik, *Enable Visual Click Feedback* pa omogoča prikaz klikov miške z desno ali levo tipko (izbiramo barvo).

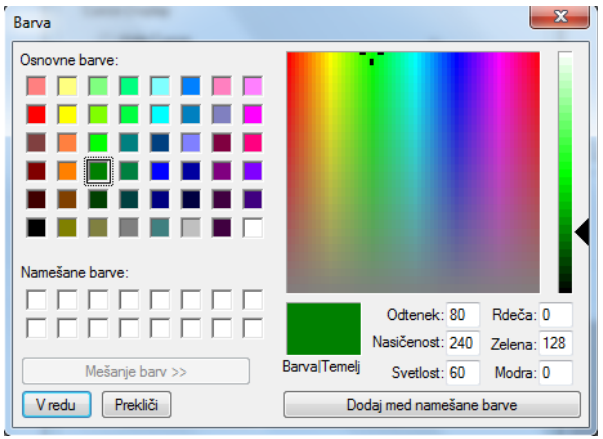

Slika 7: Izbiranje barve za miškin klik.

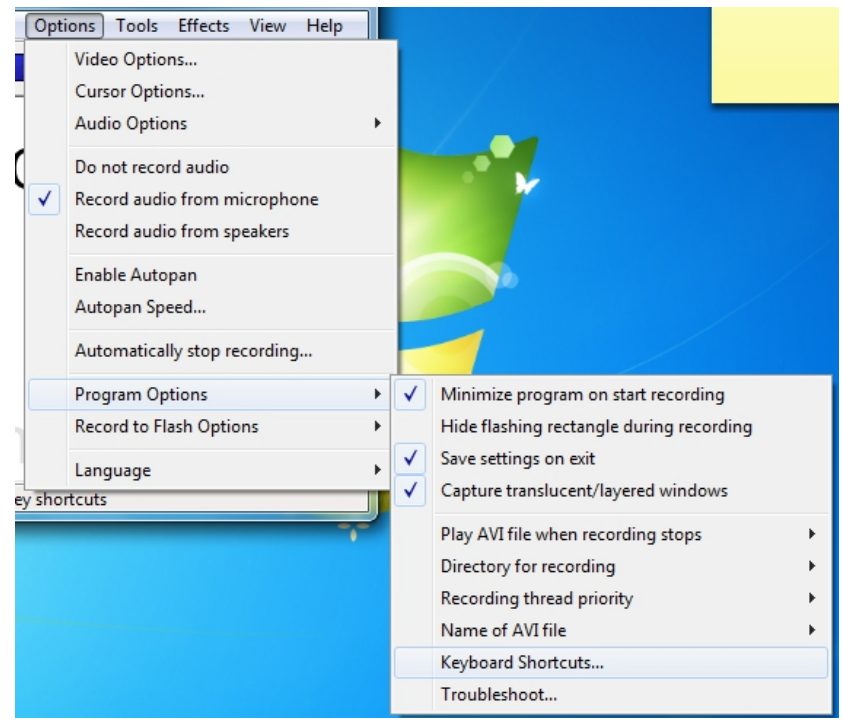

*Slika 8: Dodatne nastavitve.* 

Pod *Directory for recording* izberemo, kam naj se posnetek shrani, pod *Keyboard Shortcuts...* pa nastavimo bližnjične tipke za začetek, konec ter premor med snemanjem. Nastavite lahko tudi, da snemate v Flash (.swf) datoteko vender tega ne priporočam, ker v vsakem primeru najprej posname .avi datoteko in jo nato predela.

Ko smo posneli namizje, se nam zelo pogosto zgodi, da je prikazana slika deformirana oziroma se deformira takrat, ko jo prenesemo v YouTube. Težava se pojavi zaradi prekodiranja v mpeg4, ki zahteva, da sta višina in širina deljivi s 4 (priporoča se celo deljivost s 16) ter v razmerju 4:3 ali 16:9. Zasloni so običajno že v takem razmerju torej, če zajemamo celoten zaslon do takih deformacij ne bi smelo priti. Če pa zajemamo le območje, kar je pogosto boljše saj je slika tam, kjer jo želimo prikazati večja in ker tako razmerje težko prostoročno izberemo, pride do deformacij.

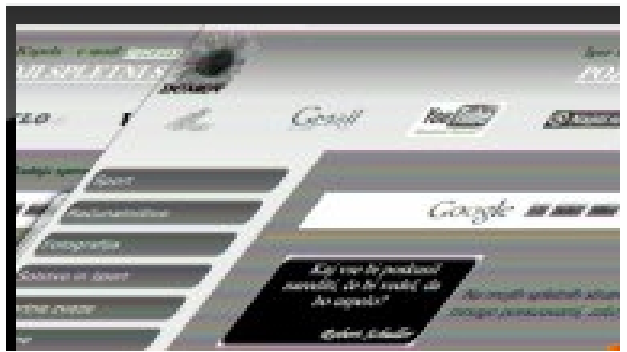

Slika 9: Deformiran posnetek.

#### Priporočene vrednosti so torej sledeče:

| širina:   | 840 | 640  | 640 | 720 | 960 | 1280 |
|-----------|-----|------|-----|-----|-----|------|
| višina:   | 360 | 360  | 480 | 540 | 720 | 720  |
| razmerje: | 4:3 | 16:9 | 4:3 | 4:3 | 4:3 | 16:9 |

## Nadaljnja obdelava

Če je prišlo do deformacije, kar se zgodi, če nismo dobro izbrali pravokotnega področja za zajem, moramo posnetek predelati.

### Rešitev

Ko posnamemo npr. video vodič, ga shranimo in nato odpremo s programom <u>VirtualDub</u> (povlečemo datoteko v program), ki je prav tako brezplačen program in si ga lahko prenesemo s spletnega mesta <u>http://www.virtualdub.org/</u>. Najprej nastavimo <u>Video --> Full processing mode</u>.

| @泪 Virt | 陷 VirtualDub 1.10.2 - [vstavljenje galerije slik.avi] |               |      |                                    |        |  |  |  |  |
|---------|-------------------------------------------------------|---------------|------|------------------------------------|--------|--|--|--|--|
| File    | Edit                                                  | View Go       | Vide | o Audio Options Tools Help         |        |  |  |  |  |
|         |                                                       |               |      | Filters                            | Ctrl+F |  |  |  |  |
| h       | ar -                                                  | Vou           |      | Frame Rate                         | Ctrl+R |  |  |  |  |
| s Corge | BETA                                                  | Broadcast You |      | Color Depth                        |        |  |  |  |  |
|         |                                                       |               |      | Compression                        | Ctrl+P |  |  |  |  |
|         |                                                       | _             |      | Select Range                       |        |  |  |  |  |
|         |                                                       |               |      | Direct stream copy                 |        |  |  |  |  |
|         |                                                       |               |      | Fast recompress                    |        |  |  |  |  |
|         |                                                       | Težko je,     |      | Normal recompress                  |        |  |  |  |  |
|         |                                                       | huje j        |      | Full processing mode               |        |  |  |  |  |
|         |                                                       | · ·           |      | Smart rendering                    |        |  |  |  |  |
|         |                                                       |               |      | Preserve empty frames              |        |  |  |  |  |
|         |                                                       |               |      | Copy source frame to clipboard     | Ctrl+1 |  |  |  |  |
|         |                                                       |               |      | Copy output frame to clipboard     | Ctrl+2 |  |  |  |  |
|         |                                                       |               |      | Copy source frame number to clipbo | ard    |  |  |  |  |
|         |                                                       |               |      | Copy output frame number to clipbo | ard    |  |  |  |  |
|         |                                                       |               |      | Scan video stream for errors       |        |  |  |  |  |
|         |                                                       |               |      | Error mode                         |        |  |  |  |  |

Slika 10: Polna pretvorba (Full processing mode).

Nato dodamo resize filter *Video --> Filters -->Add...* poiščemo *resize*.

| ile Edit                                                                                                    | t View                                                                                                    | Go     | Video     | Audio | Options | Tools                                                                                                    | Help                                                         |   |                     |    |
|----------------------------------------------------------------------------------------------------|----------------------------------------------------------------------------------------------------|--------|-----------|-------|---------|----------------------------------------------------------------------------------------------------|--------------------------------------------------------------|---|---------------------|----|
| 蹭 Filter                                                                                                    | s                                                                                                    |        |           |       |         |                                                                                                    |                                                              |   |                     | 23 |
| Add Fil                                                                                                    | nput Ou                                                                                                    | tput   | Filter    |       |         |                                                                                                    |                                                              |   | OK<br>Cance<br>Add  | el |
| inter<br>inter<br>inver<br>IVTC<br>level<br>logo<br>motit<br>null t<br>pers<br>resiz<br>rota<br>sharp<br>smoo<br>temp<br>three | lace<br>polate<br>rt<br>;<br>s<br>on blur<br>transform<br>pective<br>e<br>te<br>te<br>te<br>te<br>pen<br>other<br>poral smoo<br>shold | other  |           |       |         | (intern<br>(intern<br>(intern<br>(intern<br>(intern<br>(intern<br>(intern<br>(intern<br>(intern<br>(intern<br>(intern<br>(intern<br>(intern<br>(intern<br>(intern))))))))))))))))))))))))))))))))))) | ral)<br>ral)<br>ral)<br>ral)<br>ral)<br>ral)<br>ral)<br>ral) |   | OK<br>Cance<br>Load |    |
| Resiz                                                                                                    | es the ima                                                                                                    | age to | a new siz | e.    |         | (interi                                                                                                    | nal)                                                         | Ŧ |                     |    |

Slika 11: Sprememba velikosti (resize).

| Filters       OK         Input       Output       Filter       OK         C[C]       858x523       858x523       resize (Precise bicubic (A=-0.75))       Cancel         Filter:       Resize       X       Cancel         Size options       X       720       Relative (%)       149.184       x       137.667         Aspect ratio       Disabled       Same as source       Compute height from ratio:       16       :       9         Filter mode       Lanczos3       Interlaced       Interlaced       Multiples of 2       On on t adjust         © Do not lettrebox or crop       Letterbox to aspect ratio       4       :       3       Multiples of 3         Aspect ratio       4       :       3       Multiples of 16       Multiples of 16                                                                                                    | le Edit View   | Go Video Audio Option          | ns Tools He     | elp                 |        |
|----------------------------------------------------------------------------------------------------|----------------|--------------------------------|-----------------|---------------------|--------|
| Input       Output       Filter       OK         Imput       Output       Filter       OK         Imput       Cancel       Cancel         Filter:       Resize       X         Size options       Relative (%)       149.184       x         New size       Absolute (pixels)       1280       x       720         Relative (%)       149.184       x       137.667         Aspect ratio       Disabled       Same as source       Interlaced         Filter mode       Lanczos3       Interlaced         Framing options       Codec-friendly sizing       Do not adjust         OL cetterbox /crop to size:       320       x       240         Crop to aspect ratio       Multiples of 2       Multiples of 4         Letterbox to aspect ratio       Multiples of 16       Multiples of 16                                                                                                    | 習 Filters      |                                |                 |                     | Σ      |
| Image: Contract of the contract of the contract | Input          | Output Filter                  |                 |                     | OK     |
| Filter: Resize       X         Size options       New size       Absolute (pixels)       1280       x       720         Relative (%)       149.184       x       137.667         Aspect ratio       Disabled       Same as source       ©       Compute height from ratio:       16       :       9         Filter mode       Lanczos3       Interlaced       Interlaced         Framing options       Codec-friendly sizing       Do not adjust         Do not letterbox or crop       Letterbox/crop to size:       320       x       240         Crop to aspect ratio       Aspect ratio       Multiples of 2       Multiples of 4         Aspect ratio       4       :       3         Fill color       Pick color       Multiples of 16                                                                                                    | [C] 858x52     | 3 858x523 resize (Precise bicu | lbic (A=-0.75)) | (                   | Cancel |
| Size options         New size       Absolute (pixels)         Relative (%)       149.184         Aspect ratio       Disabled         Same as source       © Compute height from ratio:         16       : 9         Filter mode       Lanczos3         Framing options       Codec-friendly sizing         © Do not letterbox or crop       Letterbox/crop to size:         . Letterbox/crop to size:       320       x         . Letterbox to aspect ratio          Aspect ratio       4       : 3         Fill color       Pick color                                                                                                    | Filter: Resize |                                |                 |                     | ×      |
| New size <ul> <li>Absolute (pixels)</li> <li>1280</li> <li>720</li> <li>Relative (%)</li> <li>149.184</li> <li>x</li> <li>137.667</li> </ul> <li>Aspect ratio</li> <li>Disabled</li> <li>Same as source</li> <li> <ul> <li>Compute height from ratio:</li> <li>16</li> <li>:</li> </ul> </li> <li>Filter mode</li> <li>Lanczos3</li> <li>Interlaced</li> <li>Framing options</li> <li>Codec-friendly sizing</li> <li>Do not letterbox or crop</li> <li>Letterbox/crop to size:</li> <li>320</li> <li>x</li> <li>240</li> <li>Multiples of 2</li> <li>Multiples of 4</li> <li>Multiples of 4</li> <li>Multiples of 16</li> <li>Fill color</li> <li>Pick color</li>                                                                                                    | Size option    | 3                              |                 |                     |        |
| Relative (%)       149.184       x 137.667         Aspect ratio       Disabled         Same as source       © Compute height from ratio:       16         Filter mode       Lanczos3       Interlaced         Framing options       Codec-friendly sizing         © Do not letterbox or crop       Letterbox/crop to size:       320       x 240         Corop to aspect ratio       Aspect ratio       Multiples of 2         Aspect ratio       4       :       3         Fill color       Pick color       Multiples of 16                                                                                                    | New size       | Absolute (pixels)              | 1280            | × 720               |        |
| Aspect ratio Disabled<br>Same as source<br>Compute height from ratio: 16 : 9<br>Filter mode<br>Lanczos3   Interlaced<br>Framing options<br>Do not letterbox or crop<br>Letterbox/crop to size: 320 x 240<br>Crop to aspect ratio<br>Letterbox to aspect ratio<br>Aspect ratio 4 : 3<br>Fill color Pick color                                                                                                    |                | Relative (%)                   | 149.184         | x 137.667           |        |
| Same as source            • Compute height from ratio: 16 : 9          Filter mode       Lanczos3 • Interlaced         Framing options          • Codec-friendly sizing             • Do not letterbox or crop         • Letterbox/crop to size: 320 x 240           • On on tadjust             • Corop to aspect ratio         • Letterbox to aspect ratio         • Aspect ratio         • Aspect ratio         • Interlaced           • Multiples of 2         • Multiples of 1             • Fill color           • Pick color           • Multiples of 16                                                                                                    | Aspect rat     | io 🔘 Disabled                  |                 |                     |        |
|                                                                                                    |                | Same as source                 |                 |                     | _      |
| Filter mode       Lanczos3       Interlaced         Framing options       Codec-friendly sizing                                                                                                    |                | Compute height from ratio      | : 16            | : 9                 |        |
| Framing options       Codec-friendly sizing <ul> <li>Do not letterbox or crop</li> <li>Letterbox/crop to size:</li> <li>Crop to aspect ratio</li> <li>Crop to aspect ratio</li> <li>Letterbox to aspect ratio</li> <li>Aspect ratio</li> <li>Fill color</li> </ul> Codec-friendly sizing           Pick color         Codec-friendly sizing           Do not adjust         Multiples of 2           Multiples of 4         Multiples of 4           Multiples of 16         Multiples of 16                                                                                                    | Filter mode    | Lanczos3                       | •               | Interlaced          |        |
| Do not letterbox or crop     Letterbox/crop to size: 320 x 240     Crop to aspect ratio     Letterbox to aspect ratio     Aspect ratio     Fill color     Pick color                                                                                                    | -Framing op    | tions                          |                 | Codec-friendly sizi | ing    |
| ● Letterbox/crop to size:       320       x       240       ● Multiples of 2         ● Crop to aspect ratio       ● Multiples of 4       ● Multiples of 4         ● Letterbox to aspect ratio       ● Multiples of 8       ● Multiples of 16         Fill color       ● Pick color       ●                                                                                                    | O Do not       | letterbox or crop              |                 | 🔘 Do not adjust     |        |
| Crop to aspect ratio Letterbox to aspect ratio Aspect ratio 4 : 3  Fill color  Pick color                                                                                                    | C Letterb      | ox/crop to size: 320 x         | 240             | Multiples of 2      |        |
| Aspect ratio 4 : 3 Multiples of 16                                                                                                    | Crop to        | aspect ratio                   |                 | Multiples of 4      |        |
| Fill color Pick color                                                                                                    | Aspect         | ratio 4 :                      | 3               | Multiples of 8      |        |
|                                                                                                    | Till as law    |                                |                 |                     |        |
|                                                                                                    | Fill color     | Pick color                     |                 |                     |        |
|                                                                                                    |                |                                |                 |                     |        |

Slika 12: Nastavitve za spremembo velikosti.

Pod *New size* izberemo novo velikost (eno izmed zgoraj naštetih), dovolj je, da izberemo le širino in pod *Aspect ratio* (razmerje stranic) vnesemo želeno razmerje (4:3 ali 16:9). Uporabimo filter, glede na izkušnje je *Lanczos3* dobra izbira, preostalo lahko pustimo.

Nato nastavimo še stiskanje pod *Video --> Compression...* je najbolje da izberemo *CamStudio* ali *Lagarith* lossless codec (kodek brez izgub).

| 昭日 VirtualDub 1.10.2 - [20121009_0841_32.avi]                                                                                                    | And the Real Property of the                                                                                               | ingenetic & Carllesin                                                                                                    |
|----------------------------------------------------------------------------------------------------|----------------------------------------------------------------------------------------------------|----------------------------------------------------------------------------------------------------|
| File Edit View Go Video Audio Options T                                                                                                    | ools Help                                                                                                    |                                                                                                    |
| Select video compression                                                                                                    | 2 X                                                                                                    | Encoding Options                                                                                                    |
| Select video compression         (Uncompressed RGB/YCbCr)         CamStudio Lossless Codec v1.5         Cinepak Codec by Radius         Intel IYUV codec         Logitech Video (1420)         Lossless RGBA compression         Microsoft RLE         Microsoft Video 1         TechSmith Screen Capture Codec         Xvid MPEG-4 Codec         V Show all codecs, even if they may not work         Quality       10         Use target data rate of       kilobytes/sec         Force keyframes every       frames | Video codec information<br>Delta Yes<br>FOURCC code 'cscd'<br>Driver name camcodec.dll<br>Format<br>No known restrictions. | Algorithm for compression<br>LZO (Fast encoding, use for screen capture)<br>GZIP<br>Select this algorithm if an AVI already exists and<br>you are converting the AVI or recompressing it with<br>the CamStudio codec. This algorithm is slower but<br>produces a better compression ratio.<br>When encoding with a third party application,<br>remember to enable/force keyframes to take<br>advantage of this codec's temporal compression,<br>otherwise each frame will be stored as a key<br>frame and the resulting file size will be very large.<br>Level 9<br>1 · Fastest<br>9 · Best Compression |
|                                                                                                    |                                                                                                    |                                                                                                    |

Slika 13: Kodiranje.

Kot pri programu <u>CamStudio</u> tudi tukaj uporabljamo najvišje možne nastavitve kakovosti.

Ostale nastavitve lahko zanemarimo. Nato moramo datoteko le še shraniti. File --> Save as Avi...

| 彎 Vi | irtualDub 1.10               | ).2 - [2 | 0121009 | 0841_3 | 2.avi]  | _     | 0    |    |  |
|------|------------------------------|----------|---------|--------|---------|-------|------|----|--|
| File | Edit View                    | Go       | Video   | Audio  | Options | Tools | Help |    |  |
|      | Open video file Ctrl+O       |          |         |        |         |       |      |    |  |
|      | Reopen video                 | o file   |         |        |         |       |      | F2 |  |
|      | Append AVI segment           |          |         |        |         |       |      |    |  |
|      | Preview input Space          |          |         |        |         |       |      |    |  |
|      | Preview filtered Enter       |          |         |        |         |       |      |    |  |
|      | Preview output from start F5 |          |         |        |         |       |      |    |  |
|      | Run video analysis pass      |          |         |        |         |       |      |    |  |
|      | Save as AVI                  |          |         |        |         |       |      |    |  |
|      | Save old format AVI Shift+F7 |          |         |        |         |       |      |    |  |

Slika 14: Sharanjevanje.

Počakamo, da se proces zaključi.

| @ Virtual                                                                                                    | IDub Sta                                                                                   | itus - [2                                       | 012100. | X                                                                                                  |  |  |  |  |
|----------------------------------------------------------------------------------------------------|--------------------------------------------------------------------------------------------|-------------------------------------------------|---------|----------------------------------------------------------------------------------------------------|--|--|--|--|
| Main                                                                                                    | Video                                                                                      | Perf                                            | Log     |                                                                                                    |  |  |  |  |
| Currer<br>Currer<br>Video<br>Audio<br>Projec<br>Video<br>Time e<br>Total t                                                                   | nt video<br>nt audio<br>data:<br>data:<br>ted file s<br>renderin<br>elapsed:<br>time (esti | frame:<br>sample:<br>ize:<br>g rate:<br>mated): | 11      | 488/9025<br>186290/19900125<br>4308KB (586KB/s)<br>4634KB<br>334.32MB<br>38.39 fps<br>0:12<br>3:45 |  |  |  |  |
| Progress:<br>Processing thread priority: Normal<br>Speed limit:<br>Show input video<br>Show gutput video<br>Show gecompressed video<br>Abort |                                                                                            |                                                 |         |                                                                                                    |  |  |  |  |

Slika 15: Končna pretvorba.

Datoteka je sedaj pripravljena za nalaganje na splet. Program <u>VirtualDub</u> je zelo dober program in ne omogoča le tega, kar sem opisal temveč še mnogo več npr. rezanje, lepljenje... vendar o tem kdaj drugič.